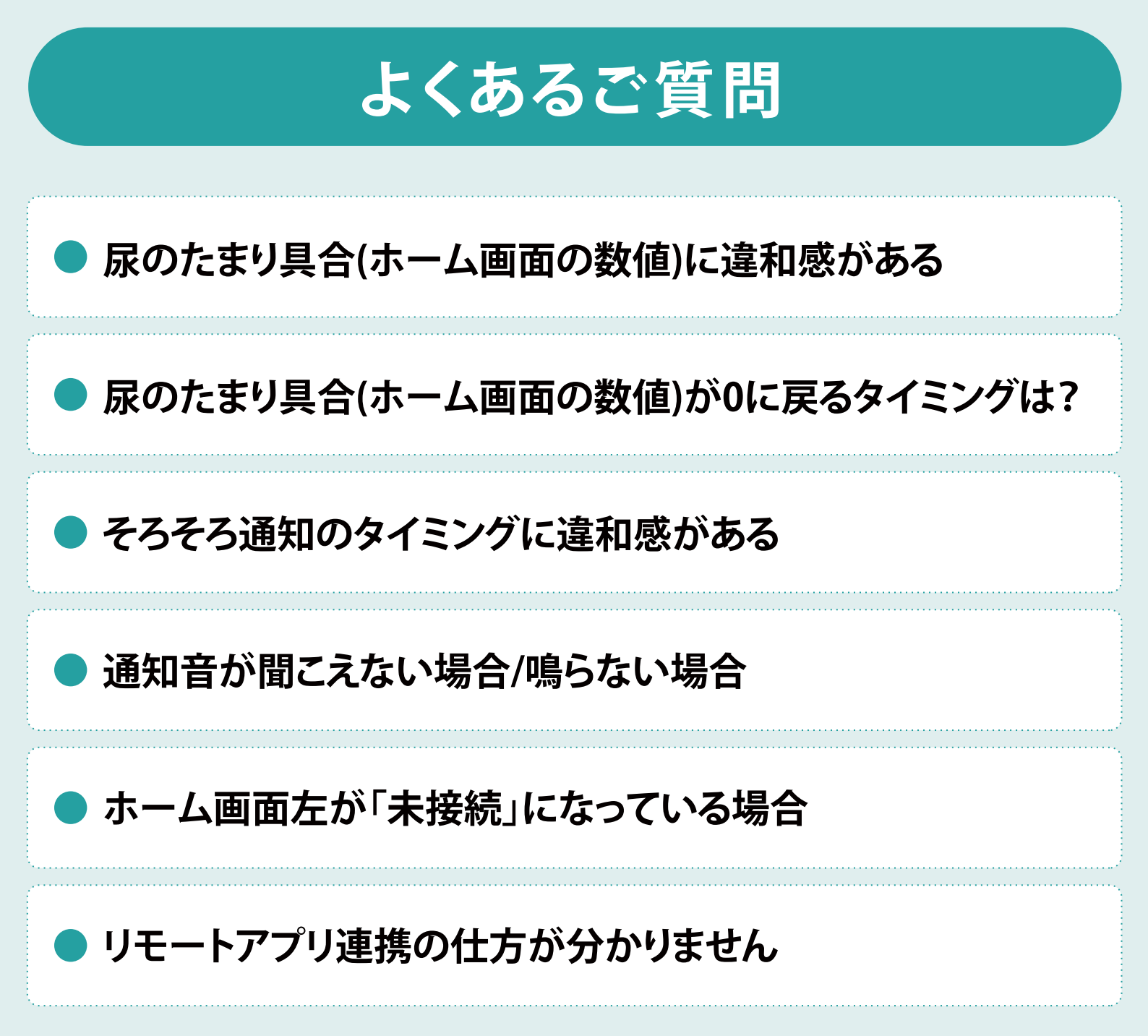

## ● 尿のたまり具合(ホーム画面の数値)に 違和感がある

# 1 測定しやすい姿勢かご確認ください

姿勢によってデータの取れやすさが変わります。

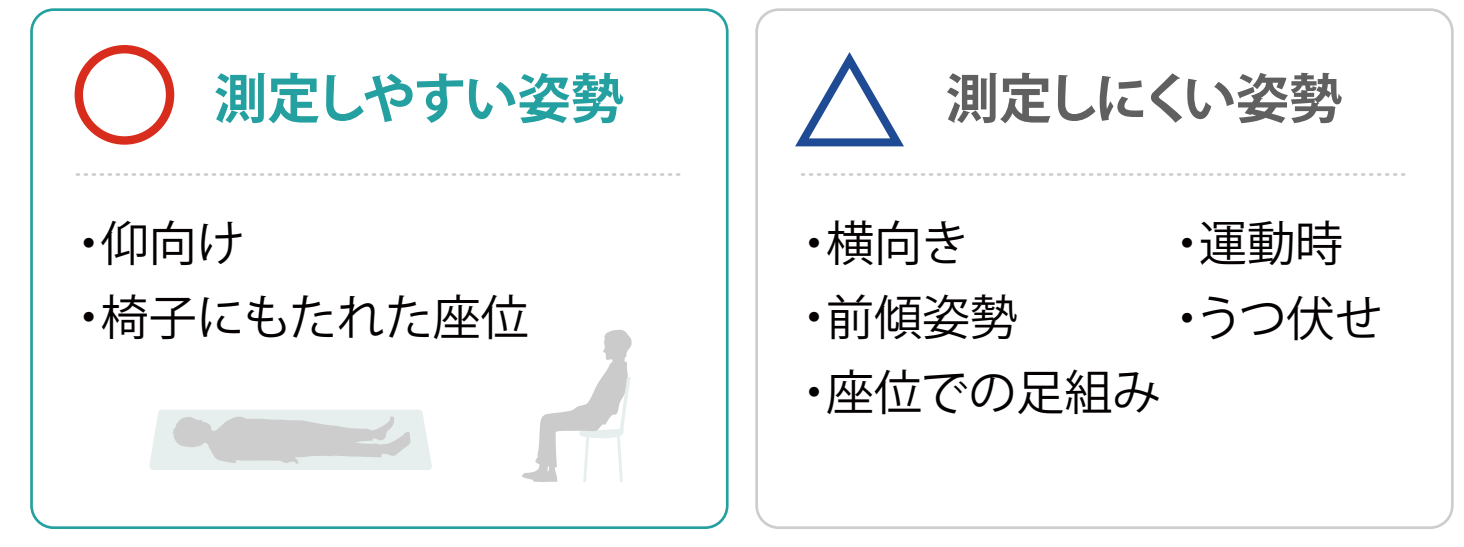

## 2 装着が適切かご確認ください

- ・DFree裏面にジェルが塗られていますか?
- ・DFreeが奥までシートにはめ込まれていますか?

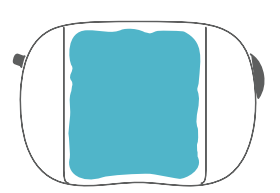

#### 3 装着位置をご確認ください

位置が上すぎると数値が低く表示されることがあります。 位置が下すぎると数値が急激に上がることがあります。 恥骨を基準に装着用シートを身体に貼り付けることで、正しい位置に 装着することができます。

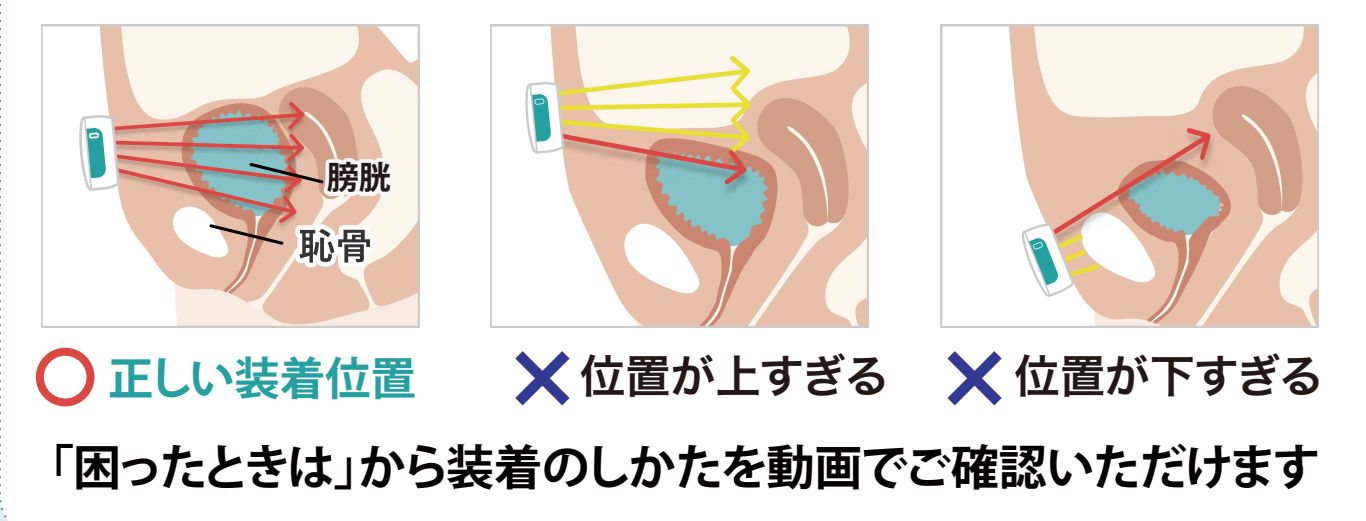

## 尿のたまり具合(ホーム画面の数値)が 0に戻るタイミングは?

## 1 排尿ありの記録をつけた場合

記録するボタンから「排尿あり」を選択した場合、または「記録せずに0 にする」を押した場合にたまり具合が0から始まります。

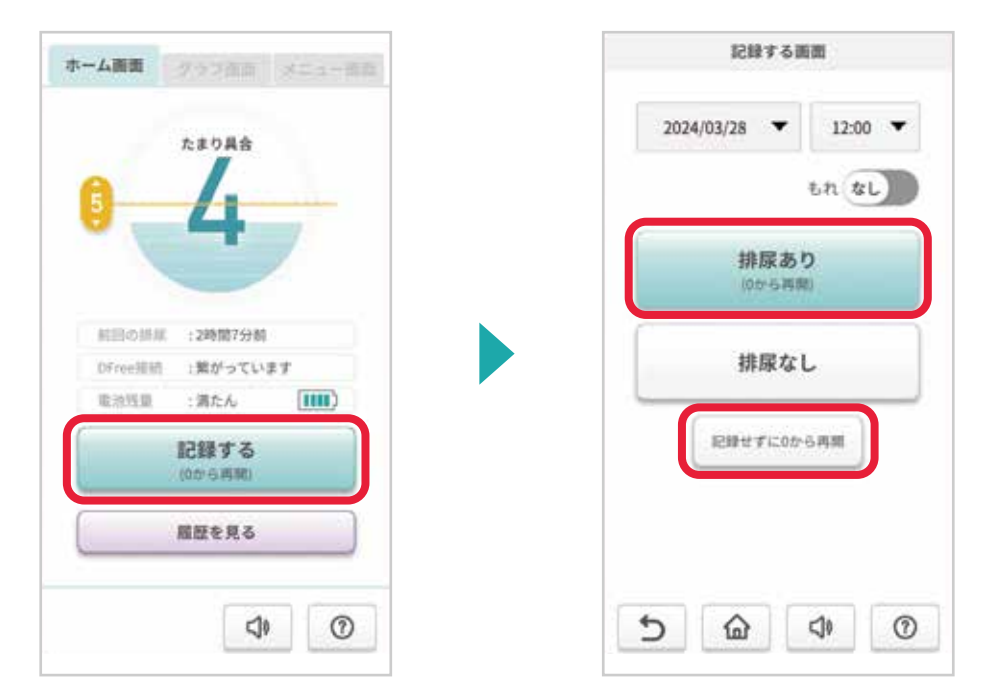

## 2 自動たまり具合リセットをONにしていた場合

「メニューが画面>通知等の設定」から自動たまり具合リセットをON にした場合、尿のたまり具合の低下を検知すると自動でたまり具合が 0に戻ります。

※姿勢や装着用具によって正確に検出できない場合があります。

#### 3 接続が長時間切れていた場合

25分以上DFreeとの接続が切れていた場合に、たまり具合が0から始まります。

※DFreeとスマートフォンが10m以上離れると、接続が切れる場合があります。

#### ●そろそろ通知のタイミングに違和感がある

#### そろそろラインの設定を ご確認ください

尿のたまり具合がそろそろラインを超えると、そろ そろ通知がなります。

通知が早すぎる、と感じる方はラインを上げてく ださい。

遅すぎると感じる方はラインを下げてください。 変更したら「保存する」ボタンを押してください。

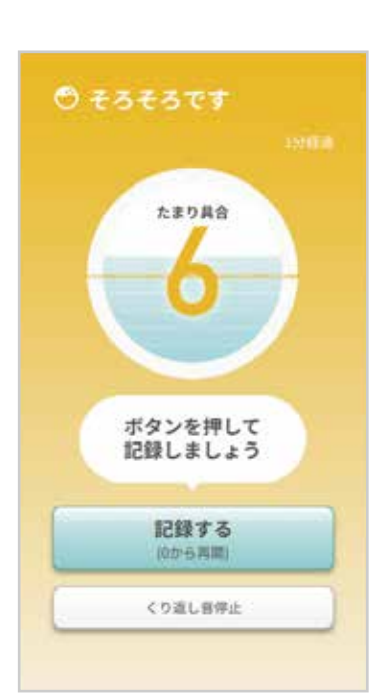

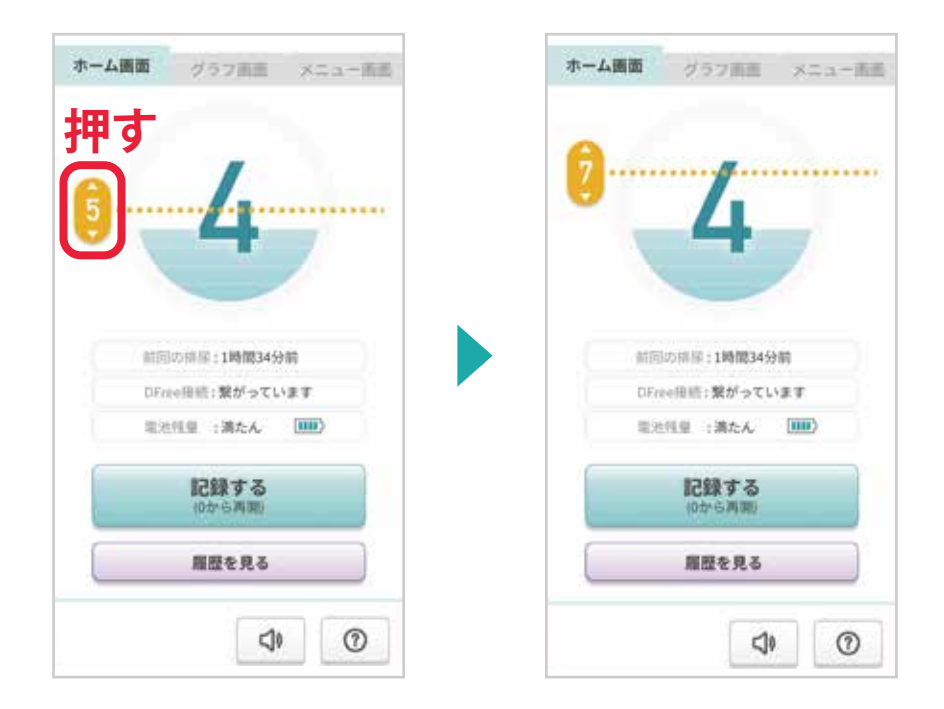

#### そろそろラインの位置について

そろそろラインの位置は、最大でためられる数値からマイナス1 ~2あたりが推奨です。最適なラインは個人差がありますので、 ご利用を始めたばかりの頃は複数回装着した時の数字を参考 にラインを変更してください。

#### 通知音が聞こえない場合/鳴らない場合

#### 1 スマートフォンの音量をご確認ください

スマートフォンの音量が小さくなっていないか、OFFになっていない かを確認ください。

#### 2 画面下、右から2つ目のボタンが「通知音OFF」に なっていませんか?

「通知音OFF」の場合、通知音を消している状態になります。もう 一度押すと「通知音ON」となり、音が出るようになります。

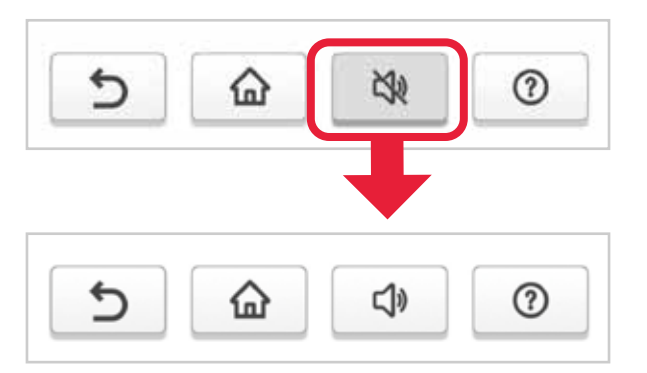

#### 3 通知設定の通知音を「無音」に 設定していませんか?

「メニュー>通知設定」から通知音を変更することで通知音が鳴ります。

## ● ホーム画面左が「未接続」になっている場合

#### ① DFreeの電源は入っていますか?

DFreeの側面にあるボタンを3秒間長押しすると電源が入り、ランプが 点滅します。

電源が入らない場合は充電切れの可能性があります。

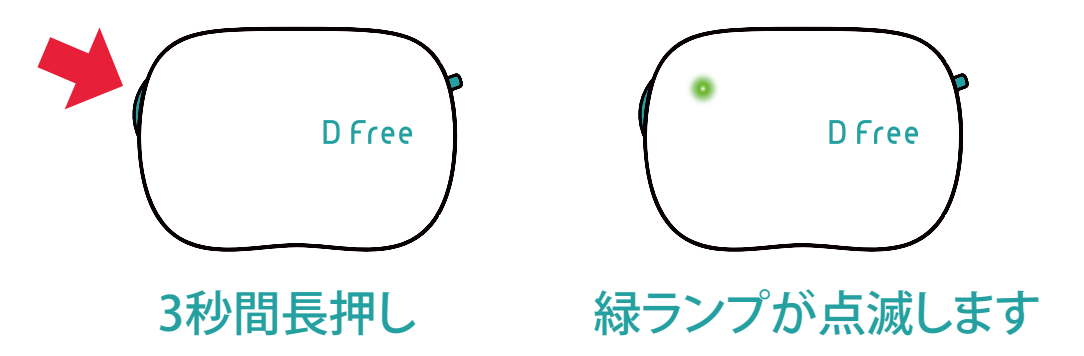

#### 2 DFreeとスマートフォンが離れすぎていませんか?

DFreeとスマートフォンが10m以上離れると、接続が切れる場合があります。

## 3 スマートフォンにDFreeは登録されていますか?

「メニュー>DFree設定>DFreeの登録」から、DFreeが登録され ているがご確認ください。 登録されていない場合は、DFreeの電源をつけた状態で登録を 行ってください。

## ▶リモートアプリ連携の仕方が分かりません

 メインアプリを起動し、メニュー画 面で「リモートアプリ連携」ボタンを 押します。その後、「次へ」ボタンを 押してください。
※初めてご利用の方は、「次へ」のあとの 新規登録を先に行ってください。

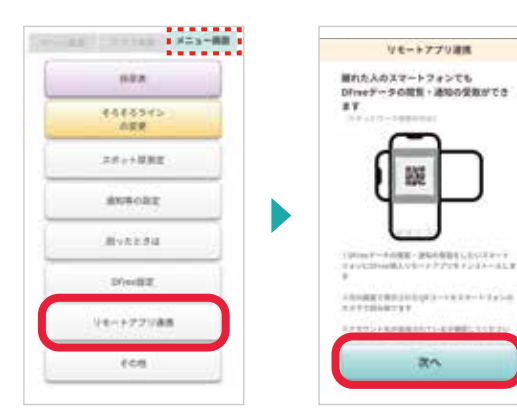

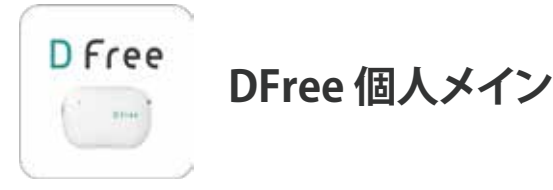

リモートアプリとの接続に必要なQRコードが表示されます。表示された画面はそのまま開いたままにしておいてください。

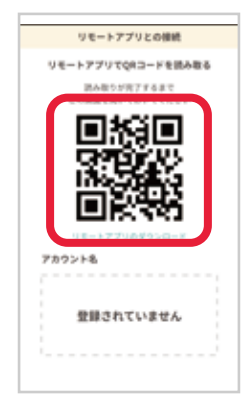

3 データの確認や通知を受け取りたいスマートフォンをご準備く ださい。そのスマートフォンに「DFree個人リモート」アプリをイ ンストールします。

#### DFree個人リモート

D Free インストールしたいスマートフォンで以下のQRコードを読み 取りダウンロードしてください。

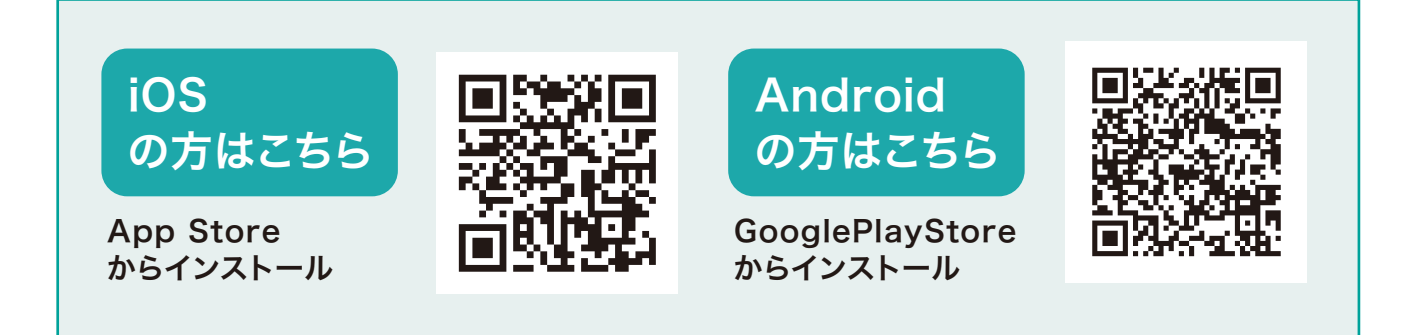

※各ストア内で「DFree」と検索してインストールすることもできます。

4 リモートアプリを起動し、「新規登録」 を行ってください。 ※メインアプリと同じアカウントを使用す ることも可能です。その場合は、ログイン へお進みください。

その後、ホーム画面の「QRコードを 読み取る」ボタンをタップすると、カ メラが起動します。

| D Free    | ζ 82942<br>4-47454<br>1299-8 |
|-----------|------------------------------|
|           |                              |
| 0742)<br> | (137-468)                    |

>>手順②のメインアプリを用意してください。

5 リモートアプリのカメラで、メ インアプリに表示されたQR コードを読み取ってください。

※QRコードの読み取りが難しい場合があります。QRコードがクリアに映っていることを確認して、スキャン画面の青枠内におさめてください。

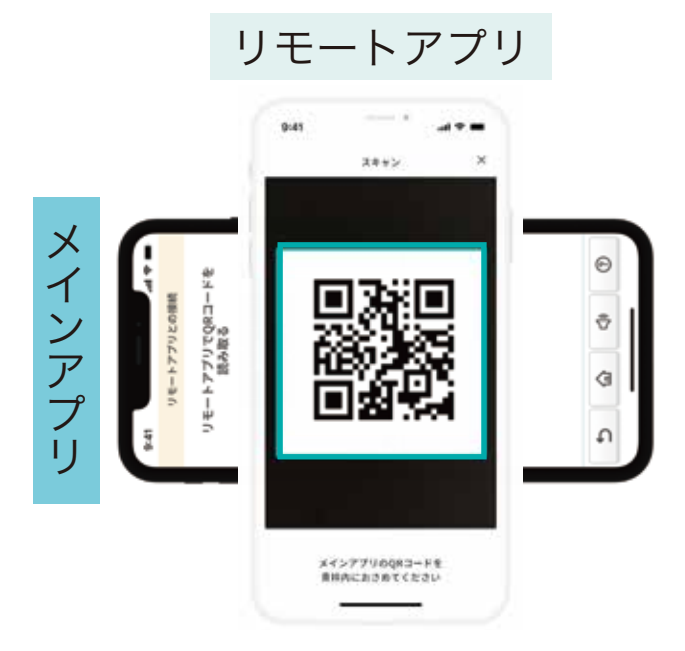

6 QRコードを読み取った後、リモートアプリのアカ ウント名がメインアプリに追加されていることを 確認してください。追加されていれば、リモートア プリ連携は完了です。

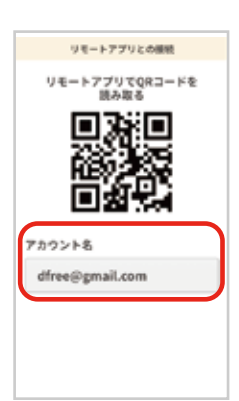